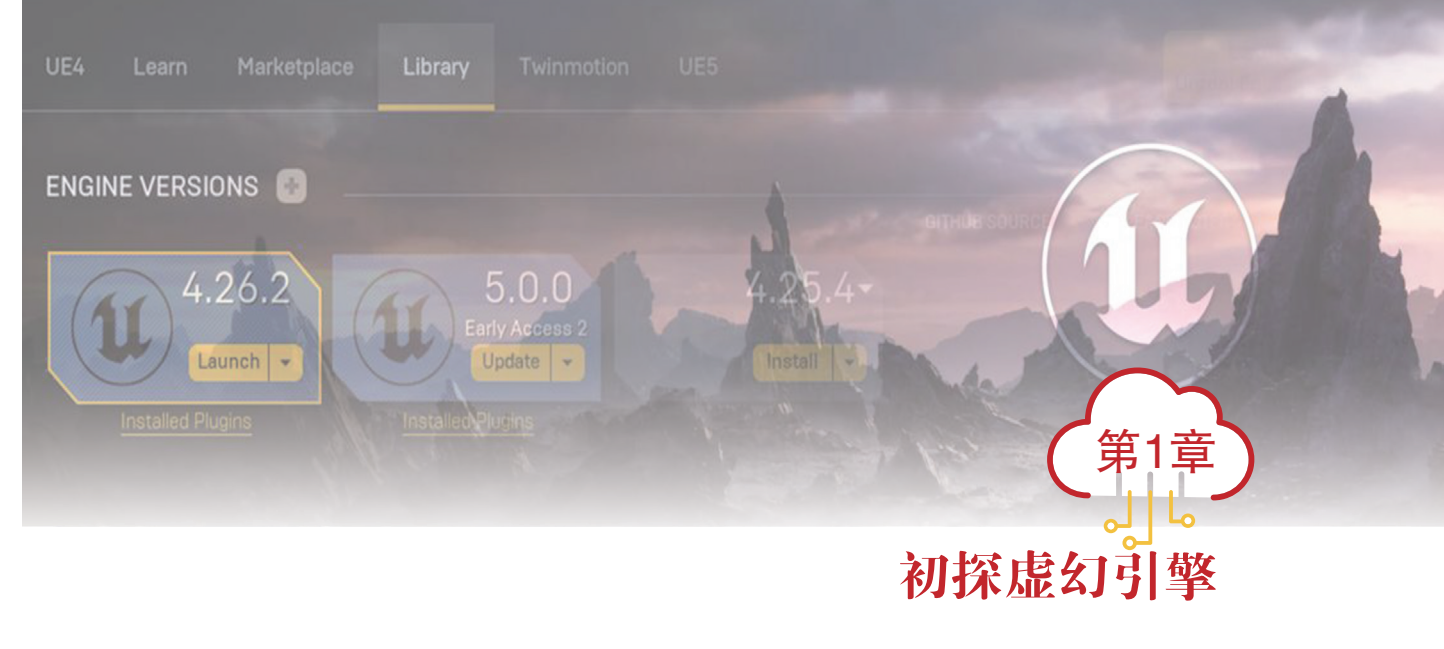

## 

虚幻引擎(Unreal Engine, UE)是 Epic Games 公司开发的面向下一代游戏机和个人 计算机的游戏创作平台,其提供了游戏开发者需要的大量核心技术、数据生产工具和基础 支持。作为开放、先进的实时 3D 创作工具,它可以免费下载和使用,所有工具和功能全 部开箱即用,可以开发和发行多种类型跨平台游戏及定点娱乐产品。

## 💮 职业能力目标

- 掌握虚幻引擎编辑器的基本用法。
- 掌握虚幻引擎项目内容的创建方法。

# 💮 拓展目标

掌握外部 3D 资产导入虚幻引擎方法。

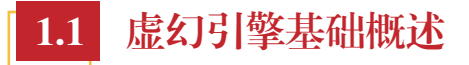

### 1.1.1 认识虚幻引擎

Epic Games 公司于 1998 年推出了第 1 代版本——"虚幻引擎 1"。经过不断发展,虚 幻引擎已经成为开放的、先进的实时 3D 创作工具。从设计可视化和影视娱乐体验,到制 作个人计算机、游戏机、移动设备、扩展现实(Extended Reality, XR)平台上的高品质 游戏,虚幻引擎能为用户提供起步、交付、成长和脱颖而出所需的一切。

# 虚幻引擎 (Unreal Engine) 基础教程

目前,市场上大部分团队用于开发项目所使用的引擎是成熟且稳定的第4代版本"虚 幻引擎4(简称UE4)"。Epic Games于2022年4月正式推出该引擎的第5代版本"虚幻 引擎5(简称UE5)",同时官方也公布了令人惊叹的示例图像样张和可游玩的演示等。虚 幻引擎5新增两大核心技术——Nanite和Lumen。前者可以使得数以亿计的多边形组成的 影视级美术资产直接导入虚幻引擎5。后者是一套全动态全局光照解决方案,能够对场景 和光照变化做出实时反应,且无需专门的光线追踪硬件。如图1-1所示。

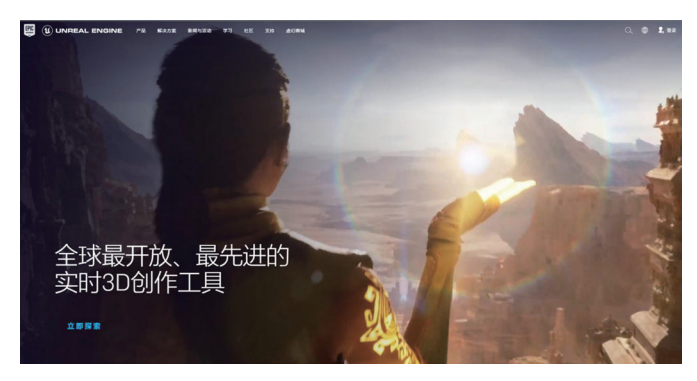

图 1-1 虚幻引擎官方网站

注:虽然虚幻引擎5已发布,但考虑到技术的稳定性,本书将围绕虚幻引擎4展开,从首次打开引擎到严苛的挑战,层 层剖析各个模块的基础知识和使用技巧,以便未来无缝衔接升级到虚幻引擎5。

## 1.1.2 虚幻引擎的应用领域

历经 20 多年的发展,虚幻引擎凭借其领先的图形技术和稳健的多人框架制作过许多顶 尖的游戏,如《战争机器》《堡垒之夜》《绝地求生》等。近年来,随着图形技术的飞速发 展,软硬件的更新迭代,实时渲染技术被推向一个又一个的高度。纵观海内外市场,很多行 业、领域都开始使用虚幻引擎来加速自己的工作流程,如影视动画、工业/建筑设计、广播 与实况活动、数字虚拟角色等。虚幻引擎功能强大且稳健,其广阔的应用领域如图 1-2 所示。

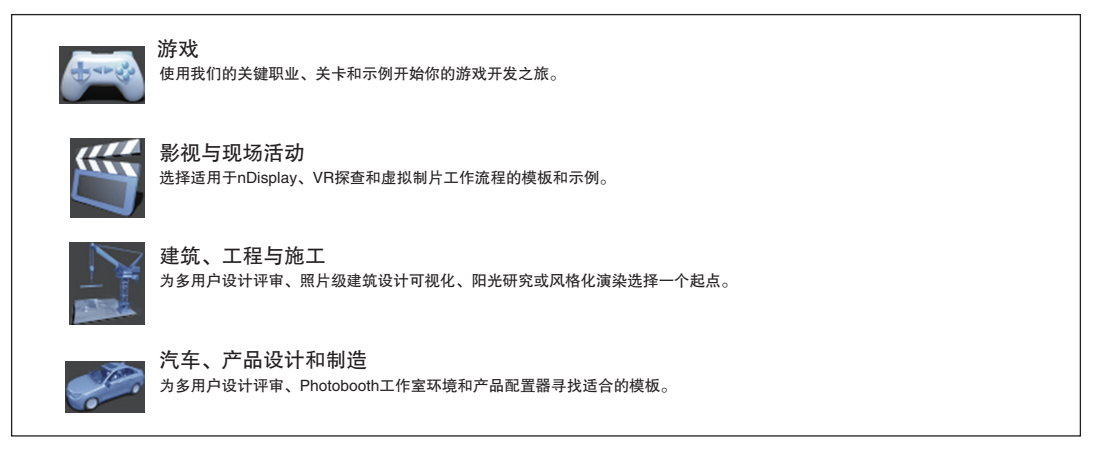

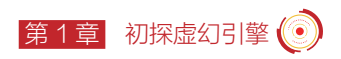

### 1.1.3 获取虚幻引擎

虚幻引擎能够免费下载和使用。可以通过访问虚幻引擎的 GitHub 公开主页下载源代码,也可以通过下载可执行文件的方式来安装引擎。但运行虚幻引擎编辑器的计算机必须 满足特定的硬件和软件要求。

1. 开发环境配置

在下载安装虚幻引擎之前,需要先安装 Visual Studio (简称 VS),它是虚幻引擎默认的集成开发环境 (Integrated Development Environment, IDE),能与虚幻引擎完美结合,使开发者能够快速、简单地改写项目代码,并能即刻查看编译结果。虽然有时会使用蓝图 (Blue Print)创建项目,但虚幻引擎的底层由 C++ 代码实现,蓝图可视化节点也是由 Epic 封装好的 C++ 代码,所以 Visual Studio 是虚幻引擎开发项目的必备安装工具。

多年来,随着虚幻引擎的发展, Visual Studio 也在改进。如图 1-3 所示为已集成二进制版虚幻引擎的 Visual Studio 版本。

| 虚幻引擎版本      | Visual Studio版本   |
|-------------|-------------------|
| 4.25或更高版本   | VS 2019 (Default) |
| 4.22或更高版本   | VS 2017 / VS 2019 |
| 4.15或更高版本   | VS 2017           |
| 4.10 - 4.14 | VS 2015           |
| 4.2 - 4.9   | VS 2013           |

图 1-3 Visual Studio 版本

Visual Studio 是微软(Microsoft)公司的开发工具包系列产品,在其官方网站可以免费下载。进入页面搜索 Visual Studio 2019,然后单击下载按钮即可,如图 1-4 所示。

| 全部 | 展开 全部折叠                      | https://visualstudio.microsoft.com/zh-hans/vs/older-downloads/                                                        |   |
|----|------------------------------|----------------------------------------------------------------------------------------------------|---|
| ~  | 2019                         |                                                                                                    |   |
|    |                              |                                                                                                    | ଡ |
|    | Visual Studio 2019 和其<br>他产品 | 若要下载以下列表中的任何产品,请单击下载按钮,并在出现提示时使用 Visual Studio 订阅帐户登录。 公录。如果没有 Visual Studio 订阅,可以单击登录页上的"新建 Microsoft 帐户",免费创建一个。 下载 |   |
|    |                              | Visual Studio Professional 2019; Visual Studio Enterprise 2019;                                                       |   |
|    |                              | Visual Studio 2019 for Mac                                                                                            |   |
|    |                              | Visual Studio 2019 生成工具                                                                                               |   |
|    |                              | Visual Studio Team Explorer 2019                                                                                      |   |
|    |                              | Agents for Visual Studio 2019                                                                                         |   |
|    |                              | 适用于 Visual Studio 2019 的 IntelliTrace 独立收集器                                                                           |   |
|    |                              | Visual Studio 2019 性能工具                                                                                               |   |
|    |                              | Visual Studio 2019 远程工具                                                                                               |   |
|    |                              | Microsoft Visual C++ Redistributable for Visual Studio 2019                                                           |   |
|    |                              |                                                                                                    |   |

图 1-4 Visual Studio 2019 下载界面

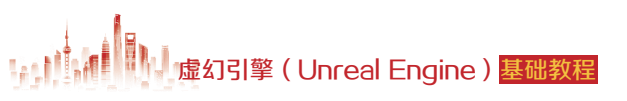

由于 Visual Studio 是虚幻引擎默认 IDE,所以无须什么特殊配置。在双击打开安装程序后,如图 1-5 所示,在"工作负荷"选项卡下勾选"使用 C++ 的游戏开发"。

|                                                                                                    | ठ <i>ह</i> – 🗆 ×                                                                                                    |
|----------------------------------------------------------------------------------------------------|----------------------------------------------------------------------------------------------------|
| 王在東線 - Vaual Studio Community 2019 - 16:119<br>二十九音音 単个組件 语言包 安装位置                                       | ×                                                                                                    |
| ● 在江井安林為→単彩約: 井田道書 ×<br>■ 原用 C・・ 約時起升末<br>一 原用 C・・ 約時起升末<br>第 C・・ 約 GS, Android 版 What ** 生式消干台三角信<br>系、 | 安装详细信息<br>・ Visual Studio 核心g磁器<br>・使用 C++ 約30及开发<br>・ この後<br>く C+- 死心を除<br>・ この後                                                                                                    |
| 297夜 (2)                                                                                                 | <ul> <li>Vendonia 通知 (上目107)</li> <li>C - 2-109 可用式(計算者)重要新</li> <li>MSVC v142 - V5 2019 C += s64/n86 生成工</li> <li>可能</li> <li>E C の参正異</li> <li>E C の参正異</li> <li>E C の参正異</li> <li>Windows 19 55X (10.0 19041.0)</li> <li>Intellicide</li> </ul> |
| 其他工具集 (5)                                                                                                | 3                                                                                                    |
| THE PERSON WEEK                                                                                          | (Inina) Engine 空雄程度                                                                                                    |

图 1-5 Visual Studio 2019 安装详情 1

接着,在单个组件里选择一个 4.6 以上版本的 .NET Framework SDK,这里选择的是 4.7.2 版本。最后,设置安装位置,单击右下角的"安装"按钮即可。如图 1-6 所示。

| Vieual Studia Installar                                                              |                                 |                 |
|--------------------------------------------------------------------------------------|---------------------------------|-----------------|
| 在完装 - Visual Studio Community 2019 - 16.11.9                                         |                                 |                 |
| 作负荷 单个组件 通言包 安装位置                                                                    |                                 |                 |
| 建業総合(Ct)+Q)                                                                          | 安装详细信息                          |                 |
| NET Framework 35 #771                                                                |                                 |                 |
| NET Framework 4 B to 20                                                              | ・ Visual Studio 核心測報器           |                 |
| NET Framework 45 B 45 S                                                              | ▶ 使用 C++ 的游戏开发                  |                 |
| NET Framework 4.5.1                                                                  | - 单个组件                          |                 |
| NET Framework 4.52 B#28                                                              | NET Framework 47.2 SDK          |                 |
| NET Frames and 4.6 目标器                                                               | L. Charle the second data beaut |                 |
| NET Frame work 4.6.1 SDK                                                             |                                 |                 |
| ■ NET Frame work 4.6.1 目标包                                                           |                                 |                 |
| NET Frame work 4.6.2 SDK                                                             |                                 |                 |
| NET Frame work 4.62 B 58                                                             |                                 |                 |
| NET Frame work 4.7 SDK                                                               |                                 |                 |
| D.NET Frame work 47 目标名                                                              |                                 |                 |
| JET Frem work 47.1 SDK                                                               |                                 |                 |
|                                                                                      |                                 |                 |
| NET Framework 4.7.2 SDK                                                              |                                 |                 |
| Act Henkwork 1/2 Bet 8                                                               |                                 |                 |
| NET Framework 4.8 SDK                                                                |                                 |                 |
| □ .NET Framework 4.8 目标包                                                             | 单                               | $\cdot \hat{u}$ |
| NET Native                                                                           |                                 | 1               |
|                                                                                      |                                 | 1.5             |
| Program Files (x86)/Microsoft Visual Studio/2019/Community 更就。                       |                                 |                 |
| - MOXALL                                                                             | 要求的包空间                          | 1.10            |
| 建造作影響用作面音系统 Visual Studio 版本的详可证。我们环境保谨时 Visual Studio 下做某他影响的功能,并影像是法律行许可。如果三大公告诉其随 |                                 | -               |

图 1-6 Visual Studio 2019 安装详情 2

#### 小提示

如已安装 Visual Studio 2019, 可打开 Visual Studio Installer 程序,单击修改,确保 安装上述图中组件。

#### 2. 硬件规格

推荐运行虚幻引擎的计算机硬件要求,如表 1-1 所示。

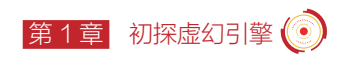

| DirectX版本 | DirectX 11 或 12                |
|-----------|--------------------------------|
| 显卡        | NVIDIA GeForce RTX 3070 或更高    |
| 内存        | 32GB 或更多                       |
| 处理器       | Intel/AMD 八核处理器, 3.4GHz 或更快    |
| 硬盘        | 256 GB SSD (系统盘)/2TB SSD (数据盘) |

#### 表 1-1 运行虚幻引擎的计算机硬件要求

#### 3. 下载和安装启动程序

下载和安装启动程序(Epic Games Launcher)的具体步骤如下。

**步骤 1:** 访问虚幻引擎官方网站的下载页面,根据用途选择符合需要的许可证类型, 如图 1-7 所示。

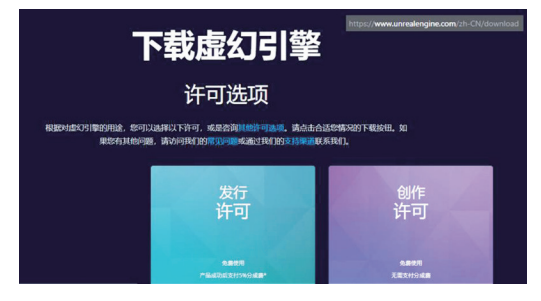

图 1-7 Epic Games 启动程序下载页面

**步骤 2:** 单击选择的许可证类型下对应的"立即下载"按钮,网页跳转并提示需要身份验证,如图 1-8 所示。

步骤 3: 根据提示注册 Epic Games 账号以便身份验证,如图 1-9 所示。

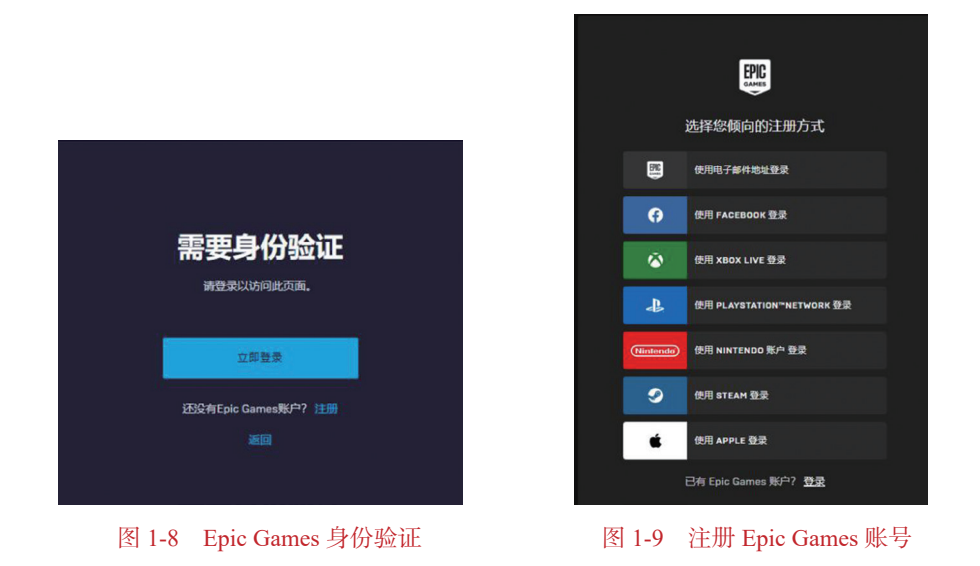

# 虚幻引擎 (Unreal Engine) 基础教程

步骤 4: 注册完账号后,验证身份。验证成功后, Epic Games 启动安装程序将下载到 计算机。完成下载之后,运行安装程序并等待安装完毕。

#### 4. 安装虚幻引擎

在上述内容完成后,双击打开 Epic Games 启动程序,使用此前注册好的账号登录。 在启动器主页面选择"虚幻引擎"选项卡进入"库"中,如图 1-10 所示。

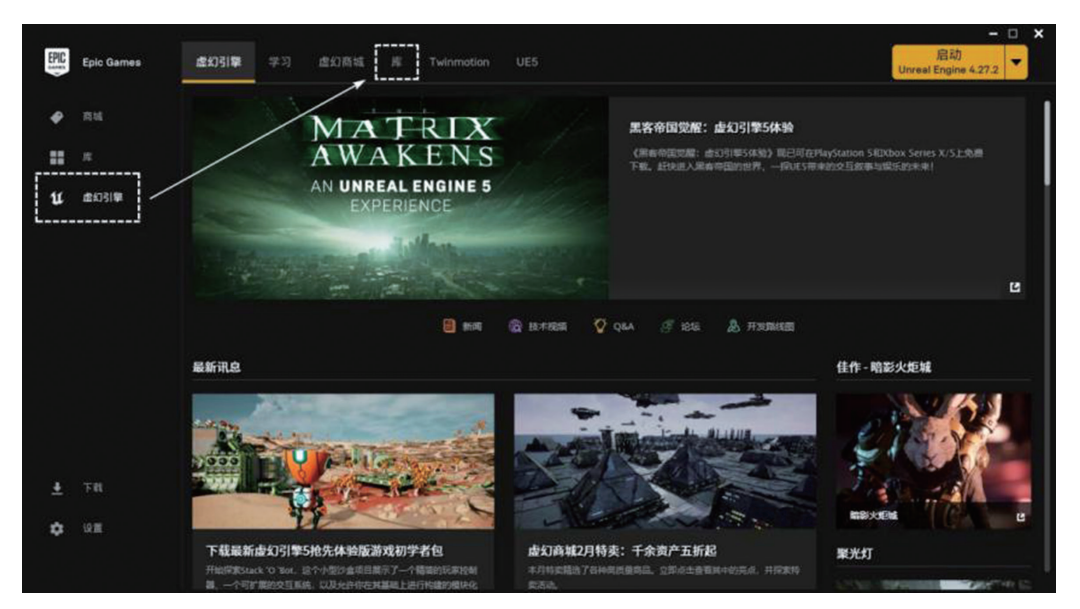

图 1-10 Epic Games 启动器主页面

在库选项卡中单击引擎版本旁边的"+"按钮,然后从下拉菜单中选择要安装的引擎版本,然后单击"安装"按钮,如图 1-11 所示。由于系统规格和网络连接速度的不同,虚幻引擎的下载和安装过程可能需要 10~40 分钟,某些情况下可能耗时更长。

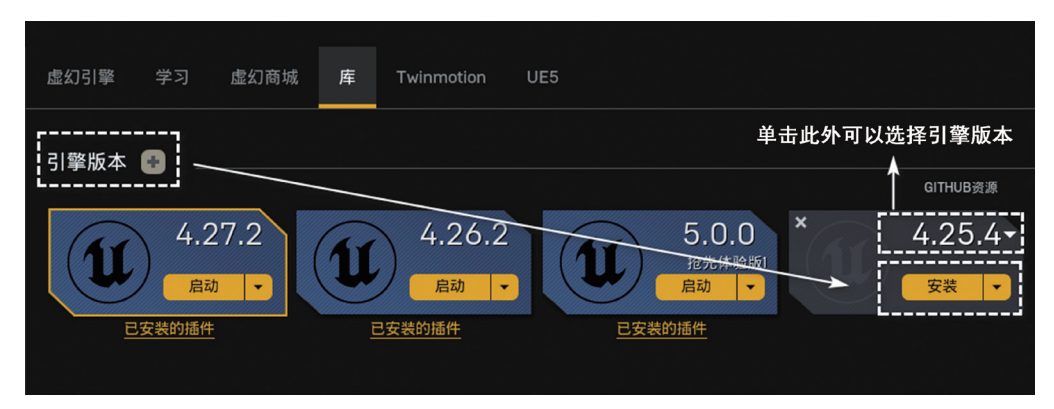

图 1-11 安装虚幻引擎

注:本书采用虚幻引擎4.26.2版本进行教学,如上述图中已经安装完成,单击启动按钮即可打开虚幻引擎。

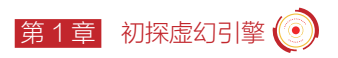

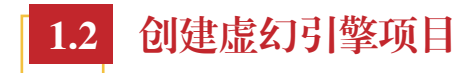

## 1.2.1 创建新项目

#### 1. 选择项目类别和模板

在新建项目(New Project)页面,根据所在行业的开发类别,可从"游戏""影视与现场活动""建筑""工程与施工"或"汽车""产品设计和制造"中选择相应的类。项目 开发类别不同,虚幻引擎提供的模板类别也不同,下面内容将选择"游戏"类别来创建一 个新项目,如图 1-12 所示。

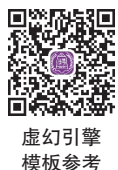

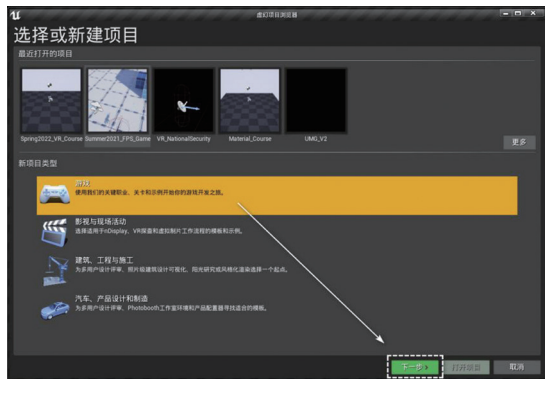

图 1-12 选择新项目类别

单击"下一步"按钮后,来到选择模板页面。可以选择一个不包含任何内容的空模 板来创建,也可以使用现有的模板作为游戏或应用程序的基础。虚幻引擎模板中包含角色 控制器、蓝图和其他不需要额外配置即可运行的功能。选择"第一人称游戏"模板,如 图 1-13 所示。

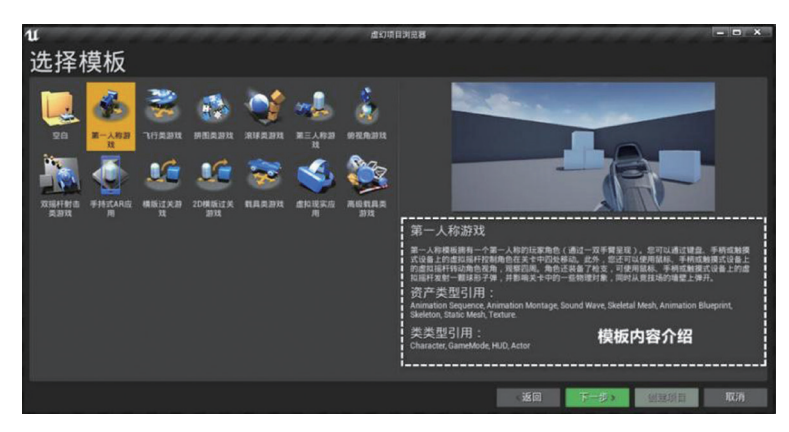

图 1-13 选择模板

#### 2. 项目设置

使用"第一人称游戏"模板进入下一步,来到项目设置(Project Settings)页面。此 页面可以选择项目的"质量""目标平台""是否包含初学者内容包"等,这些设置均可以 单击切换不同的选项来查看其详细的说明。这里为新项目设置"使用蓝图""最高质量""已 禁用光线追踪""桌面/主机""包含初学者内容包"来创建项目。接着输入项目存储的位 置和项目的名称,单击"创建项目"按钮,如图 1-14 所示,等待项目加载完成进入虚幻 引擎编辑器界面。

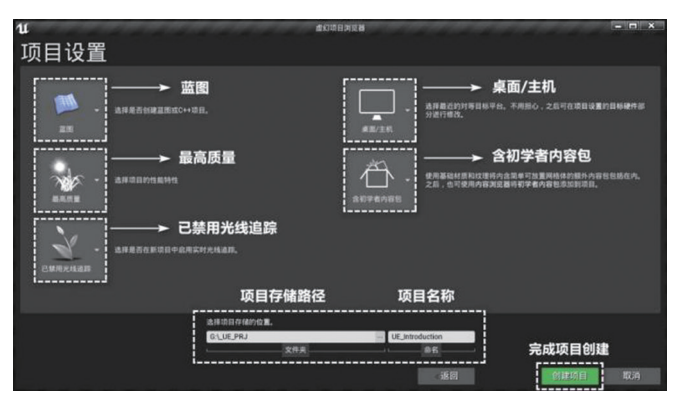

图 1-14 项目设置

#### 3. 项目文件结构

虚幻引擎项目(Project)保存着构成"游戏"所需的所有内容和代码。项目在创建时 设置的存储路径上由许多目录构成,如图 1-15 所示。

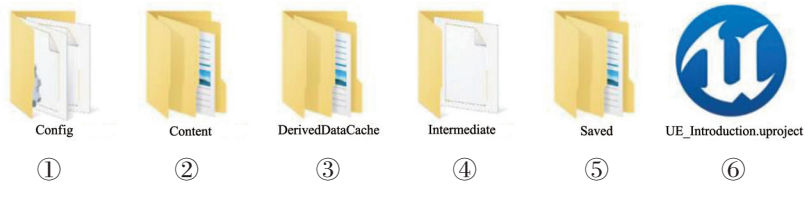

图 1-15 虚幻引擎项目文件结构

所有的项目目录属于最高一级,其包含与该项目有关的所有文件,如图 1-15 所示的 文件,其详细信息如表 1-2 所示。

| 表 1-2 | 项目目录信 | 恴 |
|-------|-------|---|
|-------|-------|---|

| 编号 | 说明                       |
|----|--------------------------|
| 1  | 项目默认配置文件,包含的参数可用于控制引擎的行为 |
| 2  | 保存引擎或游戏中的内容,如模型、材质等      |

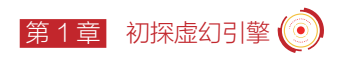

续表

| 编号 | 说明                                                           |
|----|--------------------------------------------------------------|
| 3  | 包含派生数据文件。这类数据专为被引用内容生成,并且在加载时生成。假如被引用内容未生成过缓存文件,则加载时间会显著增加   |
| 4  | 包含编译项目(Unreal Build Tool)时生成的临时文件。如使用 C++ 创建项目,这些文件可以删除并重新构建 |
| 5  | 包含引擎生成的文件,如配置文件和日志。这些文件可以删除并重新构建                             |
| 6  | 项目的工程文件。打开或保存项目必须要用到                                         |

## 1.2.2 关卡编辑器操作指南

虚幻引擎提供了"工具""编辑器"和"系统"的组合供开发者用于创建游戏或应用 程序。工具是用来执行特定任务的用具,如在关卡中放置 Actor 或绘制地形。编辑器是工 具的集合,用来实现更复杂目标,例如,关卡编辑器可以构建游戏关卡,或者在材质编辑 器中调整材质外观。系统是大量功能的集合,这些功能通过协同作用,实现了游戏或应用 的各个子系统,例如,蓝图是一种使脚本编写可视化的系统。

对于初次接触虚幻引擎编辑器的用户来说,掌握一些和用户界面有关的工作流程和基本概念很有必要。下面列出了一些有助于快速上手"关卡编辑器"的主题内容,在后续的 章节中我们将学习其他的编辑器工具。

#### 1. 了解专业术语

在正式学习编辑器工具之前,必须先了解一些常用专业术语,如表 1-3 所示。

| 术语    | 说明                                                               |
|-------|------------------------------------------------------------------|
| 世界    | 世界(World)是一个容器,包含了游戏中的所有关卡。它可以处理关卡的加载和<br>卸载,还能生成动态 Actor        |
| 关卡    | 关卡(Level)是用户定义的游戏区域。关卡包含了玩家能看到的所有内容,如几何体、Pawn和Actor              |
| Actor | 所有可以放入关卡的对象都是 Actor,如摄像机、静态网格体、玩家起始位置。<br>Actor 支持三维变换,如平移、旋转和缩放 |
| 类     | 类(Class)用于定义 Actor 或对象的行为和属性                                     |
| 对象    | 对象(Object)是最基本的类,就像最基本的构建单位,包含了资产的基本功能                           |
| 蓝图    | 蓝图(Blueprint)是一种功能齐全的可视化编程系统                                     |
| Pawn  | Pawn 是 Actor 的子类,它可以充当游戏中的人物(如游戏中的角色)或化身                         |

表 1-3 相关专业术语

续表

| 术语    | 说明                                                                                                  |
|-------|----------------------------------------------------------------------------------------------------|
| 角色    | 角色(Character)是 Pawn 的子类,用作玩家角色。角色子类包括碰撞设置、双足 运动的输入绑定,以及用于控制运动的附加代码                                  |
| 组件    | 组件(Component)是可以添加到 Actor 上的一项功能,必须绑定在 Actor 上,无法单独存在                                               |
| 游戏模式  | 游戏模式(GameMode)类负责设置当前游戏的规则,如玩家如何加入游戏,是否可以暂停游戏等与游戏相关的行为等                                             |
| 玩家控制器 | 玩家控制器(Player Controller)会获取游戏中玩家的输入信息,然后转换为交互效果,每个游戏中至少有一个玩家控制器。玩家控制器通常会控制一个 Pawn 或角色,将其作为玩家在游戏中的化身 |

注:上述表格中使用了一些编程概念,如"类"和"子类"。在 C++ 代码中,类是包含可执行变量和行为的代码模板。 子类是从父类继承部分或全部代码和功能的类。

#### 2. 默认界面

默认情况下,创建或打开项目时,虚幻引擎的主界面就是关卡编辑器,它是构建游戏的主要编辑器,可以使用它添加不同类型的 Actor 和几何体、蓝图可视化脚本、粒子视觉效果等来创建关卡。关卡编辑器默认界面可以分成 7 个区域,它们提供了关卡创建方面的核心功能,如图 1-16 和表 1-4 所示。

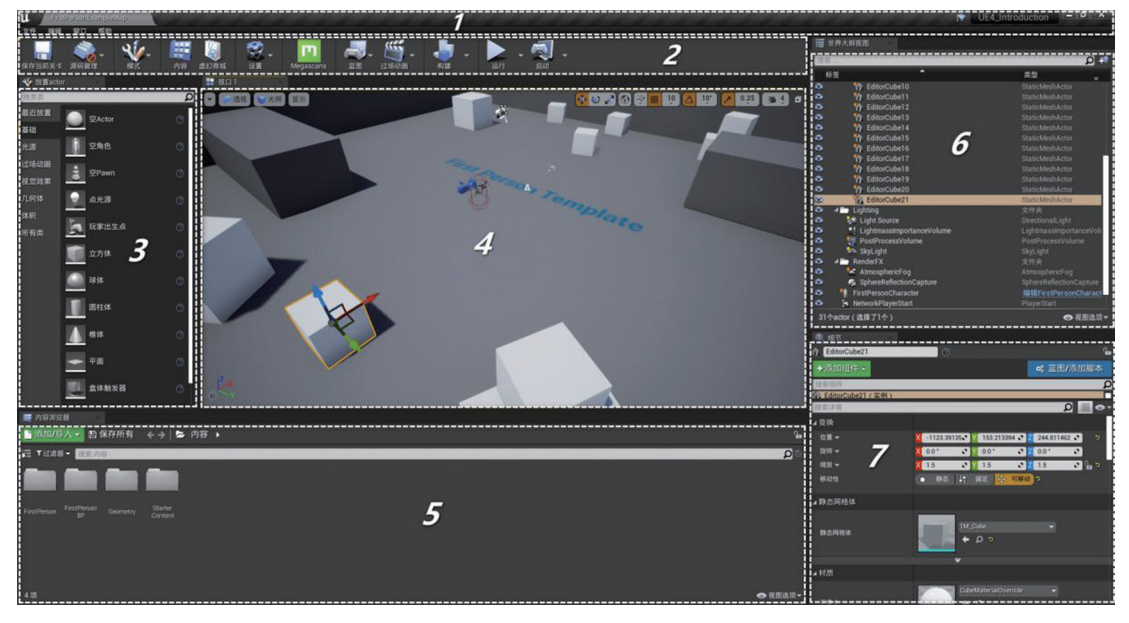

图 1-16 关卡编辑器默认界面